# SOUTH CAROLINA WORKERS' COMPENSATION COMMISSION

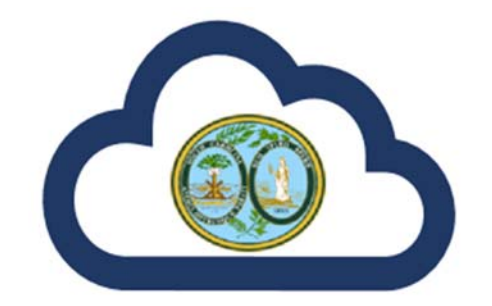

# **KERMIT**

# KEY ELEMENT REPORTING MANAGEMENT AND INCIDENT TRACKING

WWW.WCC.SC.GOV

KERMIT MANUAL [1] www.wcc.sc.gov

# Contents

| Introduction         | 3  |
|----------------------|----|
| Accounts             | 3  |
| Roles                | 3  |
| Logging In           | 4  |
| Landing Page         | 6  |
| Account Management   | 7  |
| My Work              | 8  |
| Claims               | 9  |
| Claim Synopsis       |    |
| Documents            |    |
| Filings              |    |
| Case Parties         |    |
| Judicial             |    |
| Compensation         |    |
| Notes                |    |
| Fees and Fines       |    |
| SCWCC Tasks          |    |
| Notifications        |    |
| Calendar             | 24 |
| Electronic Signature | 25 |
| Service              |    |
| Payments             |    |

#### Introduction

The South Carolina Workers' Compensation Commission is pleased to welcome you to our new portal, KERMIT (Key Element Reporting Management and Incident Tracking). KERMIT was designed to provide easier access and better service for Claimants, Carriers, Attorneys, Self-Insured and Trading Partners. Parties involved in workers' compensation claims will now be able to submit claims, complete required reports and forms, and pay any applicable fees and fines, electronically.

#### Accounts

KERMIT Accounts will be set up using the security of Microsoft Azure Active Directory. Users will create accounts with Microsoft that synchronizes with Active Directory to use the password that is associated with the email address of the user. Attorney accounts will be set up through the South Carolina Supreme Court AIS system and will use the attorney's BAR ID and password for the Supreme Court's system to access KERMIT.

If you haven't already registered and need to, please read the registration documentation carefully before registering. This documentation is provided within KERMIT when you click the Register button.

#### **Roles**

Once you are registered, you will be given a role or roles by your Organizational Administrator. Roles will be dependent upon the party a user is representing. For example, an Attorney for a Carrier will not have the option to file a Form 50 - Request for Hearing while an Attorney for a Claimant will not have the option to file a Form 21 - Request for Hearing. In addition, a user who is in a paralegal role, will not have the ability to sign legal submissions. The paralegal can create a filing that will fall into their attorney's account where he/she will be able to complete and submit a submission after using an electronic signature.

To learn more about the roles please review the Organization Roles documentation here: https://wcc.sc.gov/it-kermit-system-updates

# **Logging In**

Once a user has registered, they will be brought back to the main screen where they can "Log in". Attorney's will use the Attorney Log in option while all other users will use the regular Log in option.

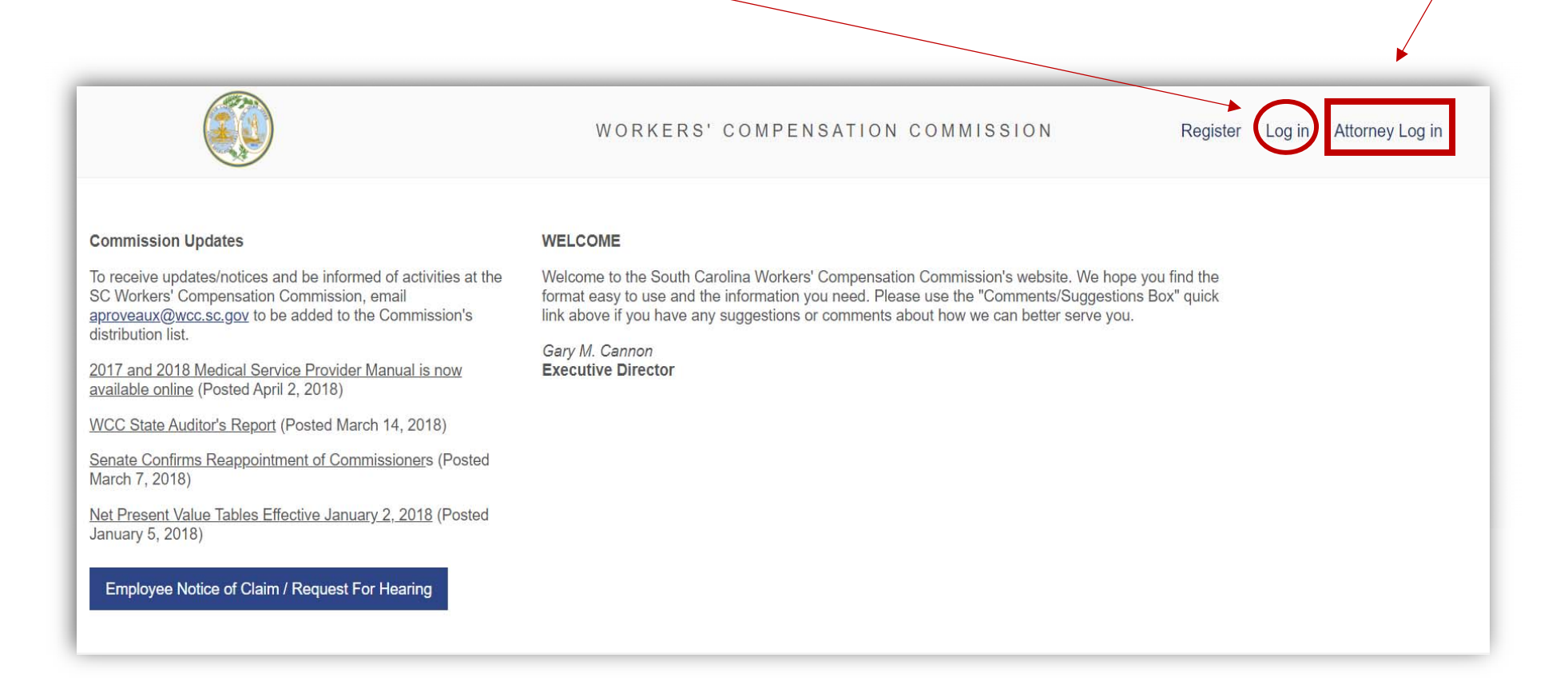

After choosing Log in, users will be prompted to choose or enter their email account that is associated with Microsoft.

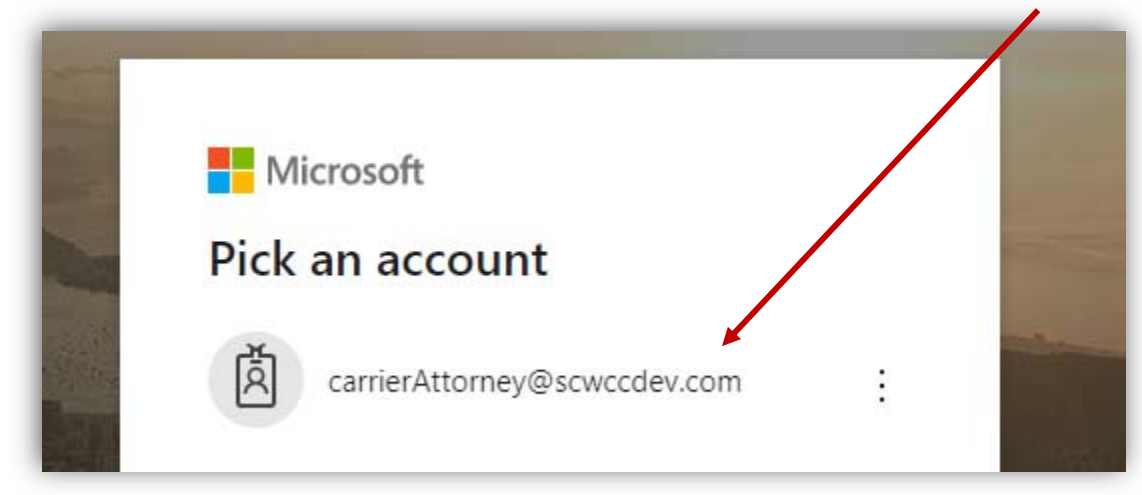

Next, users will enter the password that is associated with their Microsoft email account.

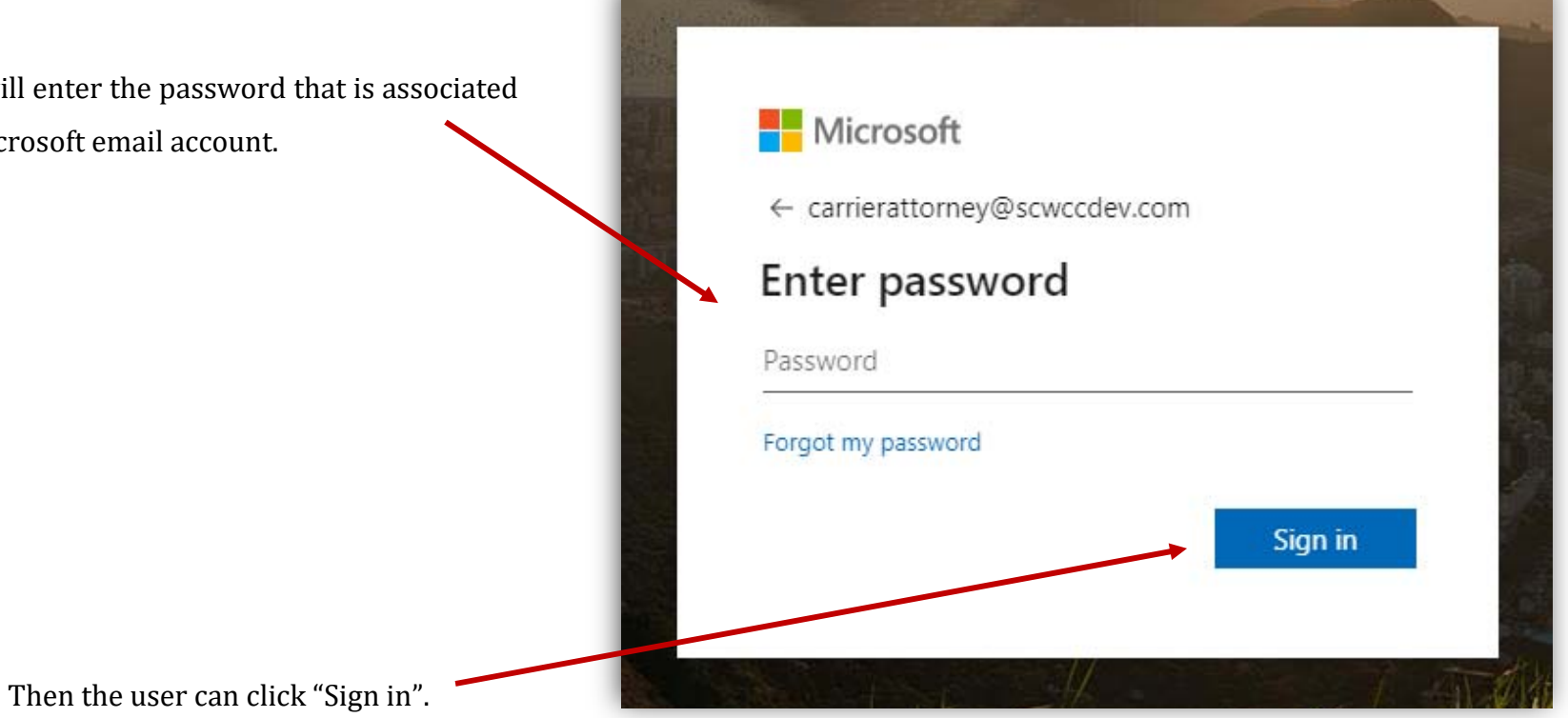

100

### **Landing Page**

Once a user is logged in, they will be able to see the main landing page. Here users will be able to navigate their way throughout KERMIT. While in KERMIT, if a user ever wants to get back to the landing page, they can click the seal, as it acts as a "home" button.

|                              |        |                 | WORKER        | RS' COMPENSATION COMMIS | SION                 | Welcome, Douglas Novak          | •                  |
|------------------------------|--------|-----------------|---------------|-------------------------|----------------------|---------------------------------|--------------------|
| SCWCC Tasks                  | My Wor | rk Claims       |               |                         |                      |                                 | He                 |
| lifications                  | SUBN   | ISSIONS         |               |                         |                      |                                 |                    |
| a Claim with Representation  |        | Submission Type | Claimant Name | Employer Name           | Submission Date      | Claim #                         | Status             |
| mit Letter of Representation |        |                 |               |                         |                      |                                 |                    |
| Calendar                     | •      | Form 50         |               | WAL-MART ASSOCIATES INC | 10/15/2019           | 201910154230                    |                    |
|                              | I      | ▲ 1 ▶ ▶ Page si | ize: 10 🔻     |                         |                      |                                 | 1 items in 1 pages |
|                              |        |                 |               |                         |                      |                                 |                    |
|                              |        |                 |               |                         | © 2018 South Carolin | a Workers' Compensation Commiss | ion                |

If a user has any questions about navigating, or submitting work through KERMIT, they can click on the Help link that is found on every page of KERMIT.

#### **Account Management**

In the top right corner of the landing page, users can view their account settings by clicking the Welcome drop-down.

|                                                                                |        |                 | WORKEF        | RS' COMPENSATION COMMIS               | SION                 | Welcome, Douglas Novak          |                    |
|--------------------------------------------------------------------------------|--------|-----------------|---------------|---------------------------------------|----------------------|---------------------------------|--------------------|
| SCWCC Tasks Notifications                                                      | My Wor |                 |               |                                       |                      |                                 | Hel;               |
| My Work<br>File a Claim with Representation<br>Submit Letter of Representation |        | Submission Type | Claimant Name | Employer Name WAL-MART ASSOCIATES INC | Submission Date      | Claim #<br>201910154230         | Status             |
|                                                                                | K      | ↓ 1 ▶ ▶ Page si | ize: 10 V     |                                       |                      |                                 | 1 items in 1 pages |
|                                                                                |        |                 |               |                                       | © 2018 South Carolin | a Workers' Compensation Commiss | sion               |

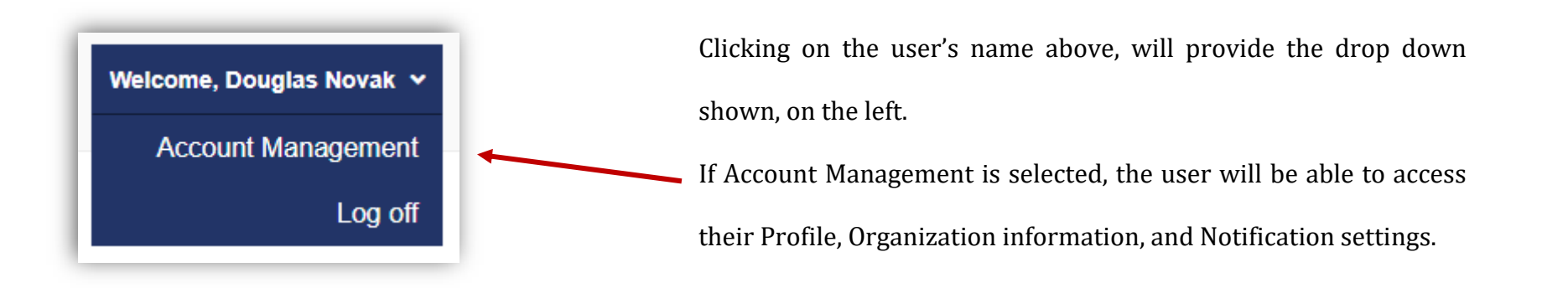

# My Work

The My Work tab is always shown on the front of the landing page. All items that are listed in My Work are items that need additional actions taken by the user before being submitted to the Commission. For example, the view of the My Work tab below shows 9 items listed in the "Awaiting Certification of Service" status. This user can open any of the items by double clicking the row of the listing to complete service.

If the user knows the file or submission that needs be completed, they can use any of the search fields shown below. Simply type the criteria that needs to be located and hit the return button on the keyboard. (These type of search fields will be found throughout KERMIT.)

|                                                            |                                 | WORKERS          | COMPENSATION COMMISSION                 | v               | Velcome, Kimberly Smith | •                                 |
|------------------------------------------------------------|---------------------------------|------------------|-----------------------------------------|-----------------|-------------------------|-----------------------------------|
| SCWCC Tasks                                                | My Work Claims                  |                  |                                         |                 |                         |                                   |
| Work<br>bmit Letter of Representation<br>tstanding Balance | SUBMISSIONS<br>Submission Type  | Claimant Name    | Employer Name                           | Submission Date | Claim #                 | Status                            |
| Calendar                                                   | Form 21                         |                  |                                         | 10/28/2019      |                         | Awaiting Certification Of Service |
|                                                            | Form 51 - Response to Hearing   |                  |                                         | 11/01/2019      |                         | Awaiting Certification Of Service |
|                                                            | Form 51 - Response to Hearing   |                  |                                         | 11/01/2019      |                         | Awaiting Certification Of Service |
|                                                            | Form 51 - Response to Hearing   | Andrew Blue      | LARRY HARDEES AUTOMOTIVE SERVICE CENTER | 11/07/2019      | 201910214264            | Awaiting Certification Of Service |
|                                                            | Form 51 - Response to Hearing   |                  |                                         | 11/13/2019      |                         | Awaiting Certification Of Service |
|                                                            | Form 51 - Response to Hearing   |                  |                                         | 11/19/2019      |                         | Awaiting Certification Of Service |
|                                                            | Form 51 - Response to Hearing   |                  |                                         | 11/19/2019      |                         | Awaiting Certification Of Service |
|                                                            | ► Form 15 II - Suspension       | George Davenport | PETSMART INC                            | 11/21/2019      | 2019111941530           | Awaiting Certification Of Service |
|                                                            | ► Form 51 - Response to Hearing | Mike Alexander   | MOTIVATIONAL SPORTS PRODUCTS            | 11/21/2019      | 2019111641328           | Awaiting Certification Of Service |
|                                                            | H I H Page size: 10             | •                |                                         |                 |                         | 9 items in 1 pag                  |

Users may also increase the number of items that show on a page by selecting 10, 20, or 50, at the bottom of the page.

# **Claims**

Right next to the My Work tab is the Claims tab. This tab will show every claim that is associated with the user. In addition to the search fields, the user can search by Open claims, Closed claims, or All claims, by clicking the drop-down on the far right.

A user may open the claim by double clicking anywhere on the row of the claim they wish to open.

|                               |                  | WOF            | RKERS' COMPENSATION COMMISSION          | Welcome, Kim   | berly Smith 🖌      |
|-------------------------------|------------------|----------------|-----------------------------------------|----------------|--------------------|
| SCWCC Tasks                   | My Work Claims   |                |                                         |                |                    |
| tifications                   | Claim Id         | Claimant       | Employer                                | Data Of Injuny | Claim Status       |
| WORK                          | Claimin          | Glaimant       | Епрюўеі                                 | Date Of hijdry |                    |
| bmit Letter of Representation |                  |                |                                         |                | Open 🔻             |
| tstanding Balance             | 201911014672     | Paul Winters   | COCA COLA BOTTLING CO                   | 10/28/2019     | Open               |
| Calendar                      | 201911074763     | Jane Thomas    | TIME OUT RESTAURANT                     | 10/14/2019     | Open               |
|                               | 201910264469     | Samantha Joe   | BURGESS USA TRAINING LLC                | 10/01/2019     | Open               |
|                               | 2019111841418    | Mandy Lewis    | MICHAELS STORES INC                     | 10/01/2019     | Open               |
|                               | 20190929396      | Matthew Farley | THE FLOORING DEPOT INC                  | 09/29/2019     | Open               |
|                               | 20190930399      | Rain Wilson    | Fred Anderson Toyota                    | 09/29/2019     | Open               |
|                               | 201910214264     | Andrew Blue    | LARRY HARDEES AUTOMOTIVE SERVICE CENTER | 09/25/2019     | Open               |
|                               | 201910224268     | Frank Talon    | STARBUCKS CORP                          | 09/09/2019     | Open               |
|                               | 201910244346     | Tom Jones      | BOGARTS RESTAURANT                      | 09/04/2019     | Open               |
|                               | 201910244348     | Ariel Tonego   | NICK'S HOUSE OF PIZZA                   | 09/04/2019     | Open               |
|                               | <b>H 1</b> 2 3 4 | Page size: 10  | ▼                                       |                | 31 items in 4 page |
|                               |                  |                |                                         |                |                    |

\*\*Users can search for the Claim by using a minimum of the last 4 digits of the SC WCC Claim number. \*\*

### **Claim Synopsis**

Once a user has opened a claim to view, the first screen the user will see is the Claim Synopsis screen. This screen gives a snapshot of

the main details of a claim. The tab at the top of the window will show the claim number of the claim that is currently open.

|               |                                                       |                                                              | Hel |
|---------------|-------------------------------------------------------|--------------------------------------------------------------|-----|
| My Work Cla   | aims 201910264469 ≥                                   |                                                              |     |
| Jain Oynopsis | WCC # 201910264469                                    |                                                              |     |
| Documents     | Claimant:<br>Samantha Joe                             | Employer:<br>BURGESS USA TRAINING LLC                        |     |
| Case Parties  | Address:<br>134 Lake View Lane<br>Lexington, SC 29072 | Address:<br>100 FLUOR DANIEL DR<br>GREENVILLE , SC 296072761 |     |
| udicial       | Phone:<br>8036655999                                  | Carrier:<br>CONTINENTAL CASUALTY CO                          |     |
| Compensation  |                                                       | Phone:                                                       |     |
| lotes         |                                                       |                                                              |     |
| ees and Fines | 10/01/2019                                            |                                                              |     |
|               | Body Part(s):<br>Elbow Radial Head                    |                                                              |     |
|               | Description:                                          |                                                              |     |

\*\*Users may have more than one claim open at a time.\*\*

#### **Documents**

Directly below the Claim Synopsis tab, is the Documents tab. Users will find every document that is associated with a claim on this tab. Users can open each document by clicking on the PDF symbol.

| /ly Work Clair         | ms 201910264469 🖲 |                         |                     |                |                                           |
|------------------------|-------------------|-------------------------|---------------------|----------------|-------------------------------------------|
| Claim Synopsis         | DOCUMENTS         |                         |                     |                |                                           |
| ocuments               | Open Document     | Form Name               | Confirmation Number | Submitted By   | Submitted Date                            |
| ase Parties<br>udicial |                   | ClaimWithRepresentation | 201910264469        | Joshua Bailey  | 10/26/2019                                |
| ompensation            |                   | ClaimWithRepresentation | 201910264469        | Joshua Bailey  | 10/26/2019                                |
| ees and Fines          |                   | CertOfServiceClaimWRep  | 201910264469        | Joshua Bailey  | 10/26/2019                                |
|                        |                   | ReportRepresentation    | 201910284537        | Kimberly Smith | 10/27/2019                                |
|                        |                   | Motion                  | 2019112241677       | Kimberly Smith | 11/22/2019                                |
|                        |                   | cuments per page: 10 🔻  |                     |                | 5 documents matching your search criteria |

#### **Filings**

The Filings tab serves 2 functions. The first function is the top drop-down, "Select Available Filings" that allows the user to file Forms and Pleadings. When this drop-down is selected, only filings that can be filed by the user's role and filings that directly corelate with the current status of the claim will be available. For example, a Claimant's attorney will not be able to file a Form 21; or a Form 51 will not be available to be filed, if a Form 50 has not been filed.

| Claim Synopsis<br>Documents | CLAIM FILE NUMBER: 201910264469 FILING | 3<br>•     |  |
|-----------------------------|----------------------------------------|------------|--|
| Filings<br>Case Parties     | Form Name                              | Date       |  |
| Judicial<br>Compensation    | Form 50                                | 10/26/2019 |  |
| Notes                       | First Report of Injury - Web Submitted | 10/26/2019 |  |
| Fees and Fines              | Motion to Compel                       | 11/22/2019 |  |

# CLAIM FILE NUMBER: 201910264469 FILINGS Select Available Filings Consent Order Temporary Compensation - Form 15 Temporary Compensation Suspension - Form 15 Section II Motion Receipt of Compensation - Form 17 Request a hearing Settlement Wage Statement - Form 20

When the user selects the Form or Pleading, they would like to file, a second page will open to guide the user through filling out the proper data that applies to the submission.

At the top of each submission, the user will see general claim information along with expandable areas that the user can open by clicking on the Section Title. (This is the same information that is currently at the top of all the Commission's paper forms.)

| WCC Form #15                                                 | Temporary Compensation         |                              |                              |
|--------------------------------------------------------------|--------------------------------|------------------------------|------------------------------|
| CLAIM DETAILS                                                |                                |                              |                              |
| Claim File Number:<br>201910264469                           | Claimant Name:<br>Samantha Joe |                              | Date of Injury:<br>10/1/2019 |
| Please click on the Section Title to expand section details. |                                |                              |                              |
| FILE INFORMATION                                             |                                |                              |                              |
| CLAIMANT INFORMATION                                         |                                |                              |                              |
| EMPLOYER INFORMATION                                         |                                |                              |                              |
| PREPARER INFORMATION                                         |                                |                              |                              |
|                                                              |                                |                              |                              |
| PREPARER INFORMATION                                         |                                |                              |                              |
| First Name:                                                  | Middle Initial:                |                              | Last Name:                   |
| Kimberly                                                     |                                |                              | Smith                        |
| Phone:                                                       |                                | Email:                       |                              |
| 8031234569                                                   |                                | carrierAttorney@scwccdev.com |                              |
| Company:                                                     |                                | Title:                       |                              |
|                                                              |                                |                              |                              |

The second function of the Filings tab gives the user the ability to view filings that have already been submitted to the Commission. By clicking on the row of the filing, the user will be able to see the data that was entered in the KERMIT submission.

| Claim Synopsis          | CLAIM FILE NUMBER: 201910264469 FILINGS | 3          |                |                    |
|-------------------------|-----------------------------------------|------------|----------------|--------------------|
| Documents               | Select Available Filings                |            | •              |                    |
| Filings<br>Case Parties | Form Name                               | Date       | Submitted By   | Status             |
| Judicial                |                                         |            |                |                    |
| Compensation            | Form 50                                 | 10/26/2019 | Joshua Bailey  | Accepted           |
| lotes<br>Fees and Fines | Motion to Compel                        | 11/22/2019 | Kimberly Smith | Pending Review     |
|                         | I I ► ► Page size: 10 ▼                 |            |                | 3 items in 1 pages |

\*\* Please note that information found in the Filings tab will only be from data entered in KERMIT. There will be no historical data in the Filings tab. \*\*

| WCC Form #50                                                | Employee's Notice of Claim and/or Request for Hearing |
|-------------------------------------------------------------|-------------------------------------------------------|
| CLAIMANT INFORMATION                                        |                                                       |
| Employee Identifier Type<br>Employee Social Security Number | Employee Identifier Value<br>- 6231                   |
| Claimant First Name:<br>Samantha                            | <b>ClaimantLastName</b><br>Joe                        |
| Street 1:<br>134 Lake View Lane                             | Street 2:                                             |
| City:<br>Lexington                                          | State:<br>SC                                          |
| Home Phone:<br>8036655999                                   | Mobile Phone:                                         |
| CLAIM INFORMATION                                           |                                                       |
| Claim Options:<br>BOTH                                      | Date of Injury:<br>10/1/2019                          |

# **Case Parties**

The Case Parties tab is where the user can find all case parties and the associated contact information. By clicking on the row for each case party, the contact information will populate on the right. If there is a Claim Administrator associated with the claim, that contact information will also be found on this tab.

| My Work C      | laims                    | 201910264469            |                     |                      |
|----------------|--------------------------|-------------------------|---------------------|----------------------|
| Claim Synopsis |                          | CLAIM FILE NUMBER: 2    | 201910264469 ACTIVE |                      |
| Documents      |                          | Name                    | Associated Party    | Name:                |
| Filings        | Samantha Joe             |                         | Claimant            | Street Address:      |
| Case Parties   |                          | CONTINENTAL CASUALTY CO | ) Carrier           | City, State, Zip:    |
| Judicial       | BURGESS USA TRAINING LLC |                         | C Employer          | Phone:<br>8036655999 |
| Compensation   |                          | Joshua A. Bailey        | Claimant Attorney   | Email:               |
| Notes          |                          | Kimberly L. Smith       | Carrier Attorney    |                      |
| Fees and Fines |                          |                         |                     |                      |

# **Judicial**

The Judicial Tab consists of any Judicial Action Request, "JAR", that has occurred on a claim. A JAR is created for every initiating pleading. Users can navigate to the Judicial tab to see the status of any JAR. If a user needs to respond to a pleading that created a JAR, a "Respond" link will be available.

| My Work Clair  | ns 20191024434 | 46×            |                                  |               |                   |            |              |          |
|----------------|----------------|----------------|----------------------------------|---------------|-------------------|------------|--------------|----------|
| Claim Synopsis | CLAIM FILE     | NUMBER #       |                                  |               |                   |            |              |          |
| Documents      | 2 JAR(s) rea   | dy for review. |                                  |               |                   |            |              |          |
| Filings        | JAR Id         | Created On     | Pleading Type                    | Submitter     | Status            | Assignment | Commissioner | <b>↓</b> |
| Case Parties   | 1362441        | 10/25/2019     | NoticeofClaimOrRequestforHearing | Joshua Bailey | Awaiting Response |            |              | Respond  |
| Judicial       | 1362448        | 10/29/2019     | ClaimWithRepresentation          | Joshua Bailey | Awaiting Response |            |              |          |
| Compensation   |                |                |                                  |               |                   |            |              |          |
| Notes          |                |                |                                  |               |                   |            |              |          |
| Fees and Fines |                |                |                                  |               |                   |            |              |          |

#### If a user would like to see a summary of the pleadings, they can click anywhere on the row for that JAR to view the JAR Synopsis.

|                                                  |                                  | 0.1                   |                        |                   |
|--------------------------------------------------|----------------------------------|-----------------------|------------------------|-------------------|
| JAR Id Created On                                | Pleading Type                    | Submitter             | Status Assignr         | ment Commissioner |
| 1362441 10/25/2019                               | NoticeofClaimOrRequestforHearing | Joshua Bailey         | Awaiting Response      | Respond           |
|                                                  |                                  |                       |                        |                   |
|                                                  |                                  |                       |                        |                   |
|                                                  |                                  | +                     |                        |                   |
|                                                  | JAR Synop                        | psis View             |                        |                   |
|                                                  |                                  |                       |                        |                   |
| im File #:                                       | Synopsis For J                   | Jar #:                | JAR Sta                | itus:             |
| )1910244346                                      | 1362441                          |                       | Awaitir                | ng Response       |
| omission Confirmation Number:                    | Is Hearing Held                  | d:                    | Filing R               | esponse Due Date: |
| )1910244346                                      | No                               |                       | 11/23/2                | 2019              |
| Claim Details:                                   |                                  |                       |                        |                   |
| Oleiment Bernstend Bur                           |                                  |                       |                        |                   |
| Joshua A. Bailey                                 |                                  |                       |                        |                   |
| Carrier Represented By:                          |                                  |                       |                        |                   |
| HARTFORD ACCIDENT AND INDEMNIT rep               | presented by Kimberly L. Smith   |                       |                        |                   |
| ACCIDENT FUND INS CO OF AMERIC repr              | resented by Kimberly L. Smith    |                       |                        |                   |
| Employer Represented By:<br>Employer Attorney(s) |                                  |                       |                        |                   |
| te of Injury:                                    | Pleading:                        |                       | Commis                 | ssioner:          |
| 4/2019                                           | Form 50 - He                     | earing Request        |                        |                   |
| neduled:                                         |                                  |                       |                        |                   |
|                                                  |                                  |                       |                        |                   |
| SUES TO BE DETERMINED                            |                                  |                       |                        |                   |
| ues To Be Determined                             |                                  |                       |                        |                   |
|                                                  |                                  |                       |                        |                   |
| CUMENTS                                          |                                  |                       |                        |                   |
| Open Document                                    | Form Name                        | Document Name         | Document Type          | Submitted Date    |
|                                                  |                                  |                       |                        |                   |
| R                                                | ReportRepresentation             | 201910244346_20191025 | 4392_ReportRepresentat | 10/24/2019        |

# Compensation

The Compensation tab contains the record of any compensation that has been paid on a claim. The user can quickly see if there is currently an open period of compensation.

| laim Synopsis |    | A 154          |                                    |                                       | 04000000000              | COMPENSATION                | •                                                 |                         |                        |                        |                                   |
|---------------|----|----------------|------------------------------------|---------------------------------------|--------------------------|-----------------------------|---------------------------------------------------|-------------------------|------------------------|------------------------|-----------------------------------|
| )ocuments     | CI | Com            | Densation Carrie                   | r Name: ALLMERICA                     | FINANCIAL ALLIA          |                             | Open                                              |                         |                        |                        |                                   |
| ilings        | R  | eport          | ed Total Medical                   | Periodic Re<br>Amount Paid: \$0.00    | port                     |                             | Weekly Compensation Ra                            | ate: \$76               | <u>Wage \$</u><br>9.27 | Statement              |                                   |
| Case Parties  | R  | eport<br>orm S | ed Total Comper<br>Submitted Date: | 15ation Paid: \$6,000.0<br>11/16/2019 | 0                        |                             | Average Weekly Wage: §<br>Form Submitted Date: 11 | \$1,153.85<br>1/13/2019 | ;<br>)                 |                        |                                   |
| udicial       |    | /iew Cu        | urrent Form 18 Report              |                                       |                          |                             | View Current Form 20 Report                       |                         |                        |                        |                                   |
| Compensation  |    |                | Compensation<br>Type               | Benefit Period Start<br>Date          | Date Of First<br>Payment | Benefit Period Stop<br>Date | Compensation Rate Per<br>Week                     | Weeks                   | Days                   | Benefit Amount<br>Paid | Carrier Name                      |
| lotes         |    | *              | Temporary<br>Total                 | 11/13/2019                            | 11/13/2019               |                             | 500.00                                            |                         |                        |                        | ALLMERICA FINANCIAL<br>ALLIANCE I |
| ees and Fines |    | •              | Temporary<br>Total                 | 09/29/2019                            | 10/02/2019               | 10/31/2019                  | 500.00                                            | 4                       | 4                      | 2500.00                | ALLMERICA FINANCIAL<br>ALLIANCE I |
|               |    |                |                                    |                                       |                          |                             |                                                   |                         |                        |                        |                                   |

If a Form 18 has been filed, the option to view it from this screen, will be available.

The same option will also be available if a Form 20 has been filed.

Each record of compensation can be expanded for more detailed information by clicking the triangle on the far left of the row.

| , o tai                    |                   |                    |                             |                             |                                           |                 |           |             | ,,,,,,         | THOL           |                      |
|----------------------------|-------------------|--------------------|-----------------------------|-----------------------------|-------------------------------------------|-----------------|-----------|-------------|----------------|----------------|----------------------|
|                            |                   |                    |                             | Temporary Cor               | npensation Forms                          |                 |           |             |                |                |                      |
| PDF Document               | Submitted<br>Date | Submit             | ted By Benefit<br>Date      | Period Start                | First Payment<br>Date                     | Compe<br>Period | ensation  | Ber         | nefitType      | Com            | pensation R          |
| View<br>Documentation      | 10/03/201         | 9 John<br>Carrier  | rson 09/29/2                | 2019                        | 10/02/2019                                | Initial         | Period    | Ter<br>Tot  | mporary<br>tal | 500            | .00                  |
|                            |                   |                    | Temp                        | orary Compensi              | ation Suspension For                      | ms              |           |             |                |                |                      |
| Suspension PDF<br>Document | Submitted<br>Date | Submitted<br>By    | Benefit Period<br>Stop Date | Reason For                  | Payment Suspensior                        | ١               |           |             | D)<br>R(       | enial<br>eason | Method of<br>Service |
| View<br>Documentation      | 11/13/2019        | John<br>Carrierson | 10/31/2019                  | Claimant ha<br>partial comp | s returned to work at<br>ensation is due. | least 15 da     | ays and r | no temporar | у              |                |                      |
| View<br>Documentation      | 11/13/2019        | John<br>Carrierson | 10/31/2019                  | Claimant ha<br>partial comp | s returned to work at<br>ensation is due. | least 15 da     | ays and r | no temporar | у              |                |                      |

Users can click "View Documentation" if they would like to open the submission from the Compensation tab.

#### Notes

The Notes tab can be used by any party to a claim. All notes entered on this tab will be able to be viewed by every party to the claim, including the Commission. If a party needs to add a note or would like to upload correspondence to the claim, they can do so by clicking the "ADD NOTE" button.

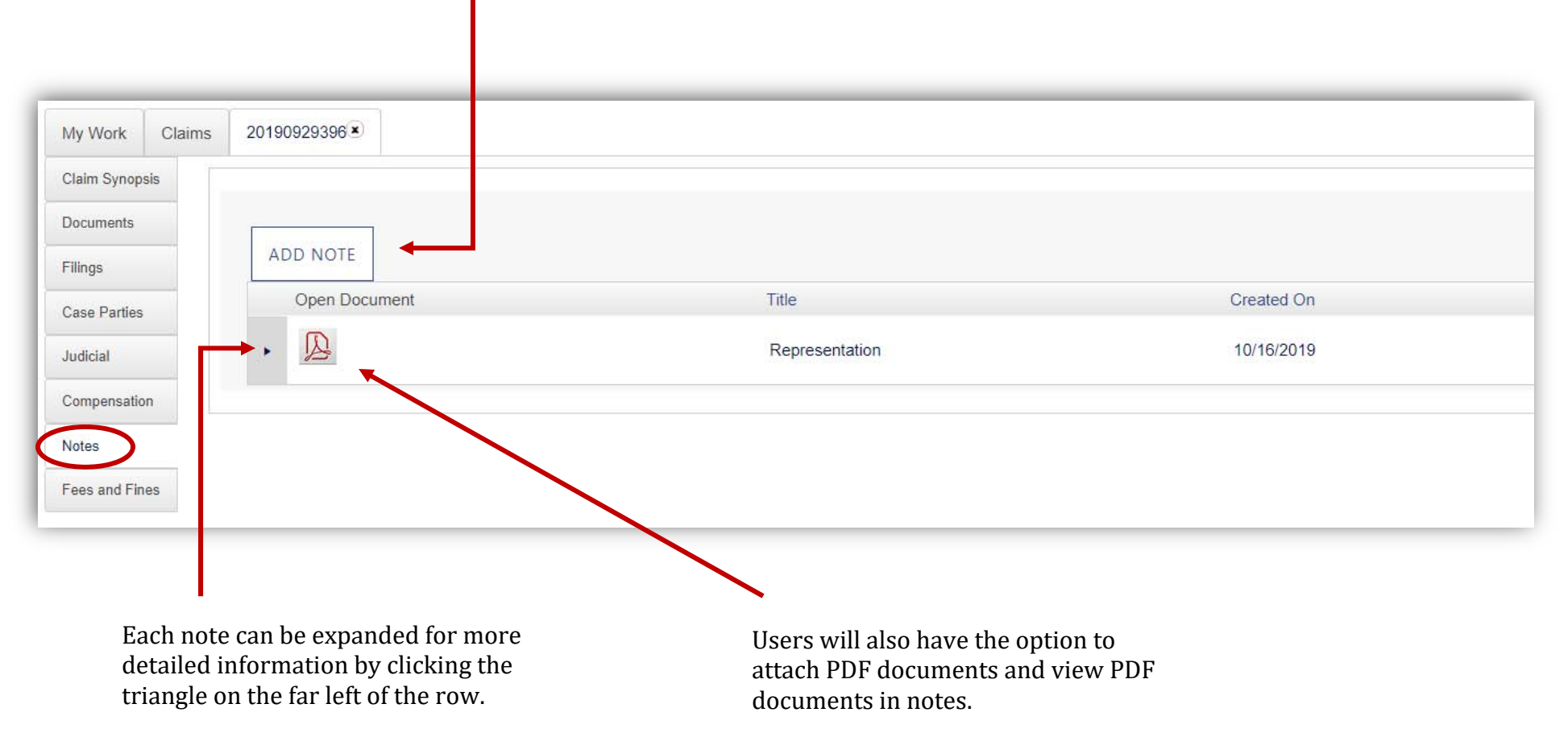

#### **Fees and Fines**

The Fees and Fines tab can be used to view the record of fees and fines that have occurred on a claim. Users can choose to only see the fees and fines they are responsible for, or the user can see all fees and fines associated with a claim by clicking the "SHOW ALL" button.

| laim Synopsis | CLAIM FILE NUMBER: 20190929396                               |                 |             |                   |              |                     |
|---------------|--------------------------------------------------------------|-----------------|-------------|-------------------|--------------|---------------------|
| locuments     | SHOW ALL                                                     |                 |             |                   |              |                     |
| ilings        |                                                              |                 |             |                   |              |                     |
| ase Parties   | Pay Charge Type ChargeDescription Responsible Charge Du Date | e Charge Amount | Amount Paid | Adjustment Amount | Amount Due F | <sup>o</sup> aid By |
| Idicial       |                                                              |                 |             |                   |              |                     |
| ompensation   | No records to display.                                       |                 |             |                   |              |                     |
| otes          | Number of                                                    | Total Charge    | Total Paid  | Total Adjustment  | Total Amount |                     |
| es and Fines  | Charges:                                                     | Amount:         | Amount:     | Amount:           | Due:         |                     |
|               | ► T Page size: 10 ▼                                          |                 |             |                   | 0 items in   | 1 pag               |

Users can also pay a fee or fine associated with a claim by checking the "Pay Charge" box.

#### **SCWCC** Tasks

The SCWCC Tasks box is another area of the landing page that holds more great features of KERMIT. The options that are listed under SCWCC Tasks is based on role and will vary from user to user. For example, Carriers and Claim Administrators have the option to "File First Report of Injury" (12A) while Claimant Attorneys have the option to "File a Claim with Representation" (Form 50) in order to initiate a claim from either side. Another example is, if the user has the Financial Role (ability to pay fees and fines) they will have "Outstanding Balance" as an option under SCWCC Tasks.

|                                                                   |       |                               | WORKER        | S' COMPENSATION COMMISSION              |                 | Welcome, Kimberly Smith |
|-------------------------------------------------------------------|-------|-------------------------------|---------------|-----------------------------------------|-----------------|-------------------------|
| SCWCC Tasks                                                       | My Wo | ork Claims                    |               |                                         |                 |                         |
| Notifications                                                     | SUB   | MISSIONS                      |               |                                         |                 |                         |
| My Work<br>Submit Letter of Representation<br>Outstanding Balance |       | Submission Type               | Claimant Name | Employer Name                           | Submission Date | Claim #                 |
| Calendar                                                          |       | Form 21                       |               |                                         | 10/28/2019      |                         |
|                                                                   | •     | Form 51 - Response to Hearing |               |                                         | 11/01/2019      |                         |
|                                                                   |       | Form 51 - Response to Hearing |               |                                         | 11/01/2019      |                         |
|                                                                   |       | Form 51 - Response to Hearing | Andrew Blue   | LARRY HARDEES AUTOMOTIVE SERVICE CENTER | 11/07/2019      | 201910214264            |

|                                                        | SCWCC Tasks   |
|--------------------------------------------------------|---------------|
|                                                        | Notifications |
|                                                        |               |
| Users can access any feature by clicking on the title. |               |

#### **Notifications**

Any time activity occurs on a claim, a Notification will be sent to all parties of a Claim. Notifications will also be sent between paralegals and attorneys when an action needs to be taken by the party. For example, if a paralegal has created a Form 50 that needs to be signed by an attorney, that attorney will receive a Notification that he/she has a Form 50 awaiting signature.

| 201910254428      | Report Representation | New Attorney Representation for claim file number:201910254428 is awaiting signature. Please click <u>here</u> . |        | 11/16/2019 2:47:38 PM | đ  |
|-------------------|-----------------------|----------------------------------------------------------------------------------------------------|--------|-----------------------|----|
| Claim File Number | Form                  | Description                                                                                                    | status | Created On            | Re |
| Notifications     |                       |                                                                                                    |        |                       |    |

Each user can access the Form or Pleading they need to act on by clicking the "here" hyperlink. By clicking this link, KERMIT will take the user directly to the action that needs to be completed. In addition to having the Notification appear in the user's Notification box of KERMIT, the user will also receive an email that there is a Notification available.

### Calendar

The calendar feature will allow users to see dates for hearings and allow attorneys to enter protection.

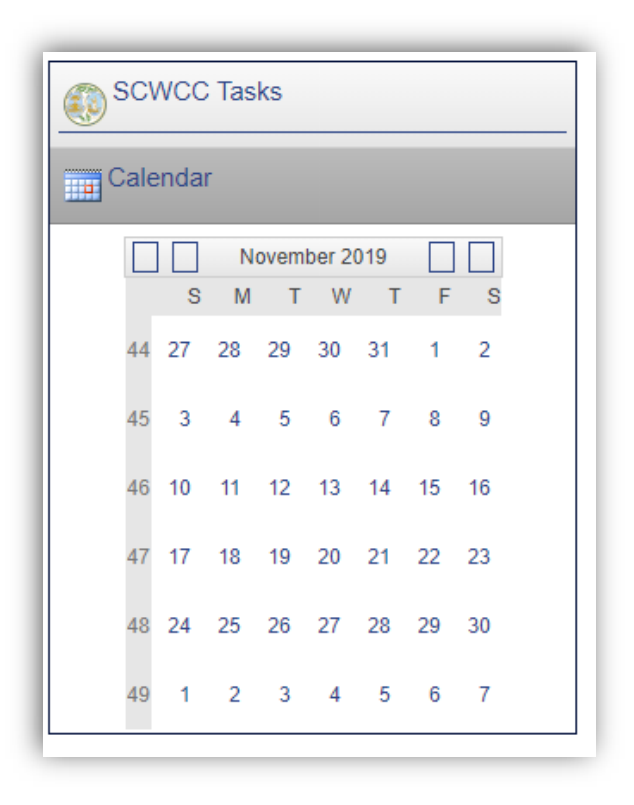

In order to add protection, the user can select the date they wish to be protected on and it will open a day/week/month/multi-day view. Users will be able to add a protection period from hours, to days, at a time.

# **Electronic Signature**

When electronically signing documents, the user will check the confirmation box, type their name, and hit tab to have the system populate the Signature Time Stamp.

| ELECTRONIC SIGNATURE *                                                                                        |  |
|----------------------------------------------------------------------------------------------------|--|
| Charle have to confirm Derivited                                                                              |  |
| Check box to confirm - Required                                                                               |  |
|                                                                                                    |  |
| Signature - Required                                                                                          |  |
|                                                                                                    |  |
| Signature Time Stamp                                                                                          |  |
|                                                                                                    |  |
|                                                                                                    |  |
|                                                                                                    |  |
|                                                                                                    |  |
|                                                                                                    |  |
|                                                                                                    |  |
|                                                                                                    |  |
| ELECTRONIC SIGNATURE *                                                                                        |  |
| Check box to confirm - Required                                                                               |  |
| ✓ I, Joshua Bailey, verify the contents of this submission are true and accurate to the best of my knowledge. |  |
| Signature - Required                                                                                          |  |
| Joshua Bailey                                                                                                 |  |
|                                                                                                    |  |
| Signature Time Stamp                                                                                          |  |
| 11/24/2019 3:54:46 PM                                                                                         |  |
|                                                                                                    |  |
|                                                                                                    |  |

### Service

Everyone who registers in KERMIT will receive Notifications via KERMIT's electronic service feature. When serving a Form or Pleading, the parties that are registered in KERMIT, will default to Electronic Service.

١

| SUBMISSION<br>rvice for submission of Notice of C<br>rtificate of Service, you are certifyi | Claim or Request for Hearing in the c |                                                                                                    |                                                                                                    |                                                                                                    |                                                                                                    |
|---------------------------------------------------------------------------------------------|---------------------------------------|----------------------------------------------------------------------------------------------------|----------------------------------------------------------------------------------------------------|----------------------------------------------------------------------------------------------------|----------------------------------------------------------------------------------------------------|
| SUBMISSION<br>rvice for submission of Notice of C<br>rtificate of Service, you are certifyi | Claim or Request for Hearing in the c |                                                                                                    |                                                                                                    |                                                                                                    |                                                                                                    |
| ervice for submission of Notice of C<br>ertificate of Service, you are certifyi             | Claim or Request for Hearing in the c |                                                                                                    |                                                                                                    |                                                                                                    |                                                                                                    |
| D PRINT SUBMISSION PDF                                                                      | ing you have served the parties liste | ase of Trina Levins vs AUSTIN LOGGING INC .<br>d below in the manner specified on the date indi                                                       | icated.                                                                                                    |                                                                                                    |                                                                                                    |
| RTIFICATION OF SERVICE                                                                      |                                       |                                                                                                    |                                                                                                    |                                                                                                    |                                                                                                    |
| ty Name                                                                                     | Case Party Relationship               | Case Party Address                                                                                                    | Case Party Email Address                                                                                                    | Electronic Service                                                                                                    |                                                                                                    |
| eneral Insurance Corporation                                                                | Carrier                               | P.O. Box 474630 Charlotte, NC 28247                                                                                                    | kevin.walker@bitco.com                                                                                                    | 9                                                                                                    |                                                                                                    |
| je                                                                                          | PRINT SUBMISSION PDF                  | PRINT SUBMISSION PDF         IRTIFICATION OF SERVICE         by Name       Case Party Relationship         eneral Insurance Corporation       Carrier | PRINT SUBMISSION PDF         RTIFICATION OF SERVICE         ty Name       Case Party Relationship         case Party Relationship       Case Party Address         eneral Insurance Corporation       Carrier         P.O. Box 474630 Charlotte, NC 28247 | PRINT SUBMISSION PDF         IRTIFICATION OF SERVICE         by Name       Case Party Relationship         Case Party Relationship       Case Party Address         Carrier       PO. Box 474630 Charlotte. NC 28247         Kevin walker@bitco.com | PRINT SUBMISSION PDF         RTIFICATION OF SERVICE         ty Name       Case Party Relationship       Case Party Address       Case Party Email Address       Electronic Service |

If there are additional parties that need to be served, that are not registered in KERMIT, users can add their information and service address with the "ADD RECIPIENT FOR SERVICE" button.

\*\* Service will be completed by KERMIT when a Form or Pleading is completed, and payment of any filing fees has been made. \*\*

#### **Payments**

When making a payment for a filing or fee, users will have 3 options to pay charges. 2 options are done electronically while the third requires the user to mail in a check.

| <b>B</b> ernard for                                               | _                     |                                                                                                    |               |
|-------------------------------------------------------------------|-----------------------|----------------------------------------------------------------------------------------------------|---------------|
| Payment for                                                       |                       |                                                                                                    |               |
|                                                                   |                       |                                                                                                    |               |
| Make Payment for filing of Motion in the ca                       | ase of Samantha Joe v | 'S BURGESS USA TRAINING LLC .                                                                                                    |               |
|                                                                   |                       |                                                                                                    |               |
| OUTSTANDING PAYMENT FOR FILI                                      | NG                    |                                                                                                    |               |
| Charge Id Charge Assessed Date                                    | Charge Due Date       | Charge Description                                                                                                    | Charge Amount |
| 195 1                                                             | 1/24/2020             | Sanantha Joe v BURGESS USA TRAINING LLC . Motion Filing Fee Submitted By: Kimberly Smith. Submitted Date: 11/25/2019 at 4:40 PM. | 50.00         |
| MAKE A PAYMENT                                                    |                       |                                                                                                    |               |
| Selected Payment Method:                                          |                       |                                                                                                    |               |
|                                                                   |                       |                                                                                                    |               |
| O Pay Online Now                                                  |                       |                                                                                                    |               |
| Add to Organization Daily Invoice     Pay By Mail (Print Voucher) |                       |                                                                                                    |               |
| PAY CHARGES                                                       |                       |                                                                                                    |               |
|                                                                   |                       |                                                                                                    |               |
|                                                                   |                       |                                                                                                    |               |

- > If the user selects, "Pay by Mail (Print Voucher)", KERMIT will provide a PDF for the user to print off and mail in with a check.
- If the user selects, "Add to Organization Daily Invoice", the charge will be added to an invoice for the Financial Manager of their Organization.

> If the user selects, "Pay Online Now", the user will be taken to SC.GOV's website to pay the charges with Credit Card or Electronic

4 Submit Payment

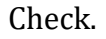

| Payment Type         2 Customer Info         3 Payment Info |  |
|-------------------------------------------------------------|--|
|-------------------------------------------------------------|--|

#### Transaction Detail

The following amounts will be remitted back to the Workers' Compensation Commission TEST

| SKU | Description                                                                                                    | Unit<br>Price | Quantity | Amount  |
|-----|----------------------------------------------------------------------------------------------------|---------------|----------|---------|
| Fee | Samantha Joe v BURGESS USA TRAINING LLC . Motion<br>Filing Fee Submitted By:Kimberly Smith. Submitted<br>Date:11/25/2019 at 4:40 PM. | \$50.00       | 1        | \$50.00 |
|     | Total                                                                                                    |               |          |         |

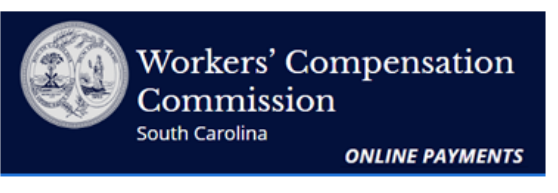

#### **Transaction Summary**

Samantha Joe v BURGESS USA TRAINING LLC . Motion Filing Fee Submitted By:Kimberly Smith. \$50.00 Submitted Date:11/25/2019 at 4:40 PM.

SC.GOV TOTAL \$50.00

# Need Help?

Select Payment Method and Continue to proceed with payment.

When the user selects between Credit Card or Electronic check, SC.GOV's surcharge will be added to the total. For Credit/Debit Card Transactions, SC.GOV charges and retains a \$1.00 portal fee plus a 1.7% merchant fee. On all ACH/Electronic Check transactions, SC.GOV charges and retains a flat rate convenience fee of \$2.50.

#### Payment

| Payment Type    |                |   |        |
|-----------------|----------------|---|--------|
|                 | Payment Type * |   |        |
|                 | Select One     | • |        |
|                 |                | 1 | Next > |
| Customer Inform | nation         |   |        |

Users can select Credit Card or Electronic Check from the Payment Type drop-down.

As we move forward, we will be adding more features and functionality. When the information is available, we will release new documentation.

Thank you for your patience and support during this exciting time!